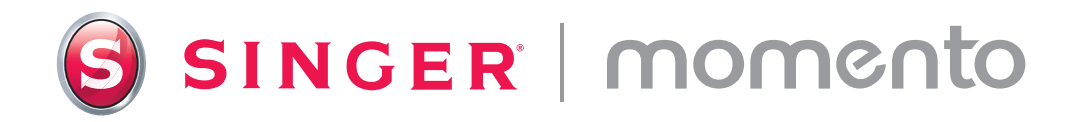

# Bruksanvisning

# Craft Cutting Machine – skjæremaskin

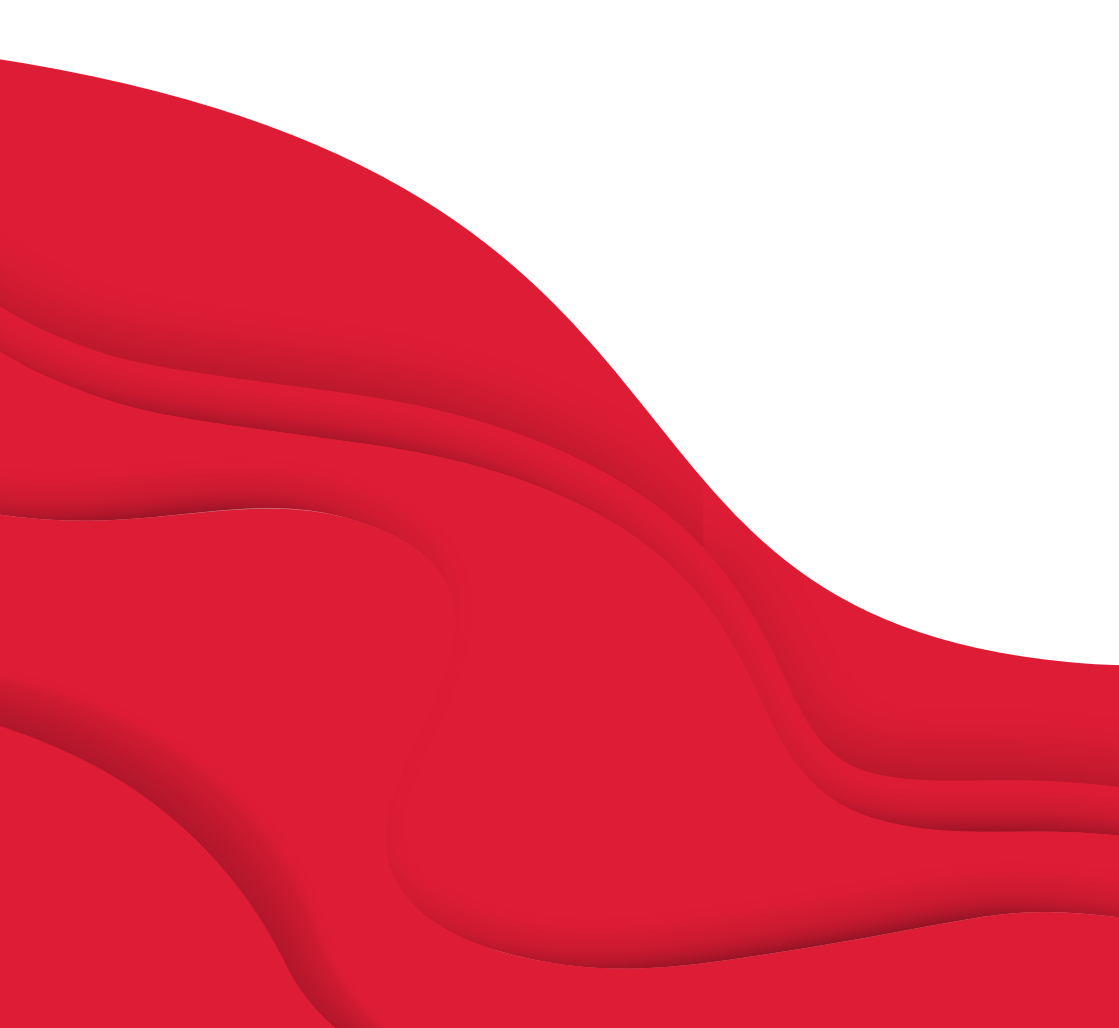

## Hurtigstartveiledning

Skann her for å få detaljerte videoinstruksjoner som hjelper deg med å komme i gang med MOMENTO.

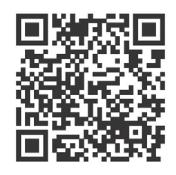

#### Trinn 1

Gratulerer! Nå som din nye SINGER MOMENTO-maskin har ankommet, kan du pakke den ut, plassere den på arbeidsområdet (la det være rikelig med plass rundt den), forsiktig fjerne den ekstra emballasjen og plugge støpselet i kontakten.

#### Trinn 2

Når du skal koble til wifi, åpner du frontluken og trykker på på/avknappen. På LCD-skjermen trykker du på verktøyikonet, velger Wifi og finner nettverket ditt. Klikk på Neste, og skriv inn wifi-passordet.

#### Trinn <mark>3</mark>

Når du har skrevet inn passordet, klikker du på Koble til. Du hører et pipesignal som bekrefter at du er tilkoblet. Du vil også se et wifi-symbol øverst i startskjermbildet.

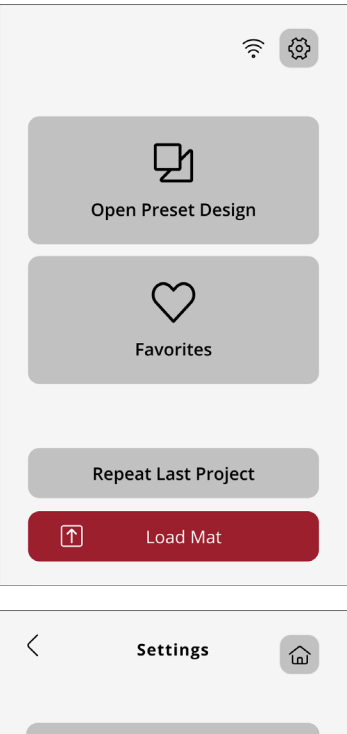

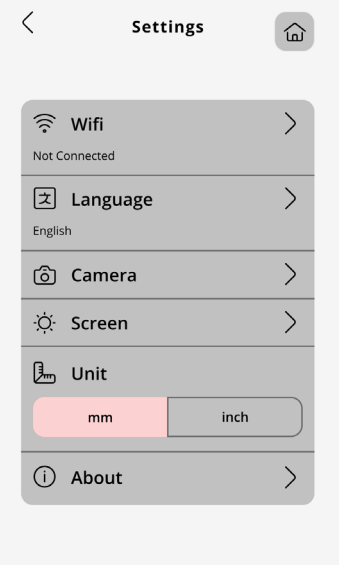

# Logge på mySewnet

#### Trinn 1

Motivene som du skal sende til MOMENTO-skjæremaskinen, lager du på mySewnet Crafting-kontoen din. Det første steget er å opprette en slik konto, slik at du kan få tilgang til programvaren og det flotte MOMENTO-innholdet.

www.mysewnet.com

#### Trinn 2

Deretter laster du ned og installerer mySewnet Crafting-programvaren som passer til datamaskinen din.

Pro-tips: Hvis du bruker et nettbrett, kan du laste ned programvare fra app-butikken din.

# mySewnet

Step 1: Register Step 2: Select Subscriptions (Optional)

# First let's set up your mySewnet account.

Already have a mySewnet account? Sign In

First Name\*

Last Name\*

#### Trinn <mark>3</mark>

Logg på. Du ser kanskje varsler om nye funksjoner. Når programvaren er installert, konfigurerer du maskinen og kobler til wifi ved å åpne et nytt lerret.

#### Trinn 4

Hvis dette er første gang du bruker mySewnet Crafting Software, må du kontrollere at du bruker den nyeste fastvaren for maskinen.

Merk: Når maskinen er koblet til programvaren, vises det en rød prikk på Utdata-knappen og på Oppdater fastvare-knappen på Utdata-siden for å angi at maskinens fastvare må oppdateres.

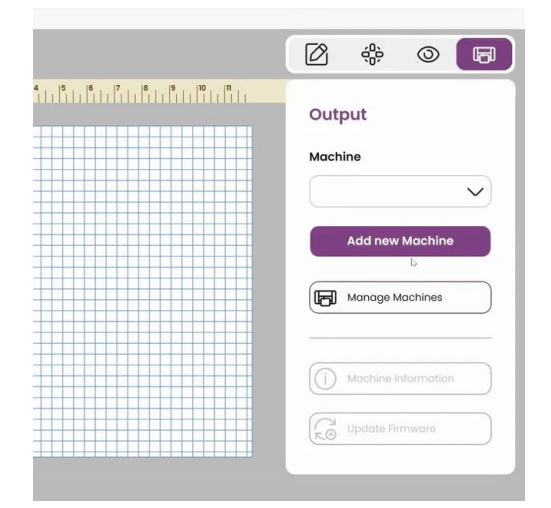

## Lage ditt første prosjekt

#### Trinn 1

Før du begynner, må du forsikre deg om at du har alt utstyret du trenger, inkludert saks, grunnleggende blad, svart vinyl og standard gripematte.

### Trinn 2

Velg lerretet på 12 x 12 på enheten. Skriv inn initialene dine, og velg deretter skrifttype og størrelse. Prøv noe morsomt!

#### Trinn <mark>3</mark>

Sett opp maskinen. Dette omfatter også justering av vinyl og installering av blad. Last inn matten og send motivet til maskinen.

Pro-tips: Juster alltid vinylen etter øvre venstre hjørne. Sørg for at klemhjulene er i NED-posisjon ved å trekke spaken OPP på baksiden av maskinen.

#### Trinn 4

Start skjæringen fra datamaskinen eller fra maskinen. Kontroller skjæringen før du løser ut matten. Fjern uønskede elementer og fest overføringstape. Du har laget ditt første mesterverk!

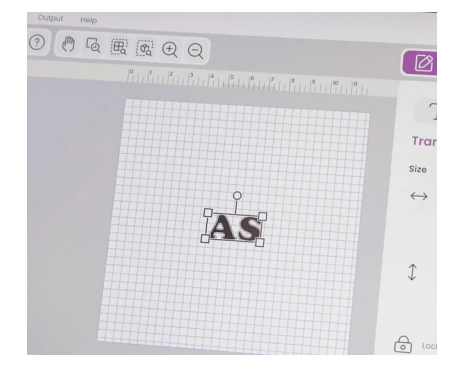

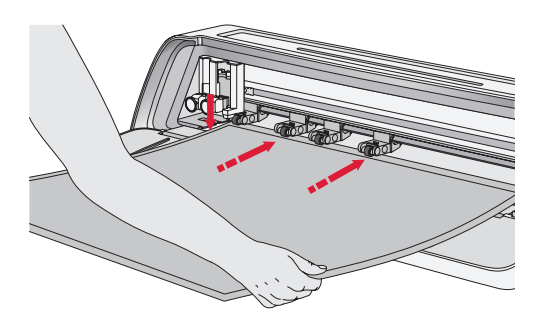

# Bruksanvisning

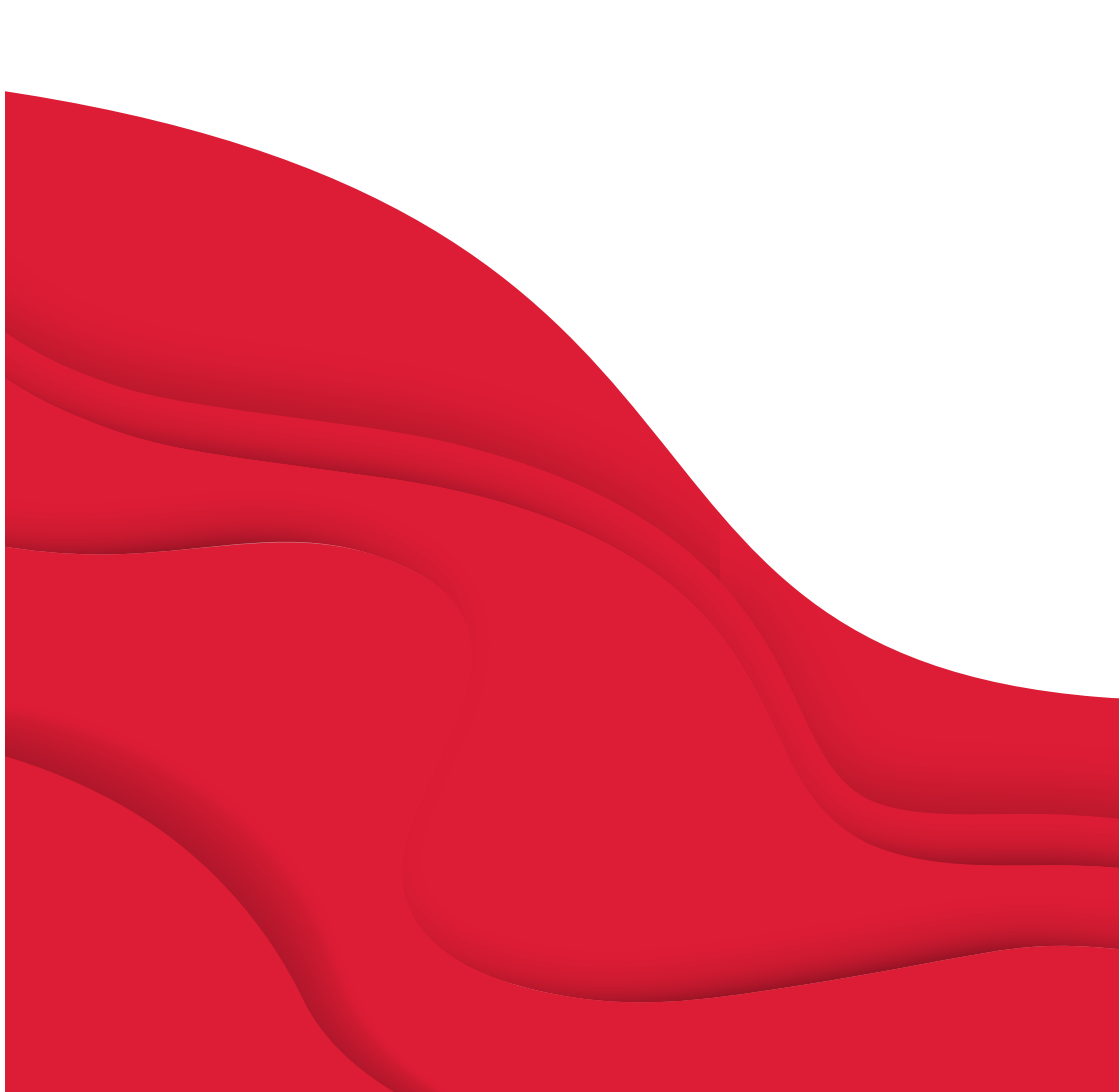

# VIKTIGE SIKKERHETSINSTRUKSJONER

Man må alltid følge grunnleggende forholdsregler når man bruker elektriske apparater, inkludert følgende:

Les alle instruksjonene før produktet tas i bruk.

Oppbevar instruksjonene på et egnet sted i nærheten av maskinen. Pass på at du leverer dem videre dersom maskinen blir gitt til en tredjepart.

# **FARE** — FOR Å REDUSERE RISIKOEN FOR ELEKTRISK STØT:

Støpselet på strømledningen brukes som frakoblingsenhet. Maskinen bør aldri være uten tilsyn når støpselet er satt i. Stikkontakten som maskinen er koblet til, skal være lett tilgjengelig. Ta alltid støpselet på maskinen ut av den elektriske kontakten umiddelbart etter bruk og før du rengjør maskinen, tar av deksler, smører eller ved enhver annen vedlikeholdsjustering som nevnt i bruksanvisningen.

# **ADVARSEL** – SLIK REDUSERER DU FAREN FOR BRANNSKADE. BRANN. ELEKTRISK STØT OG PERSONSKADER:

- Dette apparatet er beregnet for å brukes av voksne. Dette apparatet kan, under tilsyn av voksne, brukes av (i) barn fra 8 til 12 år og (ii) av personer som har nedsatt fysisk, sensorisk eller mental kapasitet samt av personer som mangler erfaring og kunnskaper, hvis noen gir dem veiledning i hvordan de bruker apparatet på en sikker måte og de forstår farene. Rengjøring og vedlikehold skal ikke utføres av barn uten tilsvn. Det er ikke tillatt å leke med maskinen. Maskinen må ikke brukes av barn under 8 år
- Plasser maskinen på et solid, flatt og stabilt underlag, og sørg for det på arbeidsområdet er tilstrekkelig plass både foran og bak maskinen slik at skjærematten kan bevege seg gjennom maskinen uten hindringer.
- Ikke tillat at maskinen brukes som en leke. Vær spesielt påpasselig når maskinen brukes av barn eller i nærheten av barn.
- Maskinen må kun brukes til det den er ment til og som beskrevet i denne bruksanvisningen. Bruk kun tilbehør

som er anbefalt av produsenten, som beskrevet i denne bruksanvisningen.

- Bruk aldri maskinen hvis strømledning eller støpsel er skadet, hvis den ikke virker skikkelig, hvis den har falt ned, eller er skadet, eller har falt ned i vann. Ta med maskinen til nærmeste autoriserte forhandler eller servicesenter for sjekk, reparasjon, samt elektrisk eller mekanisk justering.
- Bruk aldri maskinen hvis noen av luftinntakene er tilstoppet. Hold maskinens ventilasjonsåpninger fri for oppsamling av lo. støv og løse stoffbiter.
- Bruk alltid riktige skjæreblader, da bruk av feil blader kan føre til at de brekker.
- Ikke bruk bøyde skjæreblader.
- Bruk vernebriller.
- Må ikke brukes utendørs.
- Slå av maskinen («O») når du foretar justeringer i skjæreområdet, for eksempel når du skifter ut skjærebladene.

- Må ikke brukes i nærheten av aerosolprodukter (spray) eller der hvor oksygen administreres.
- For å koble fra maskinen vrir du alle brytere til av-posisjon ("O") og drar deretter støpselet ut av stikkontakten.
- Ikke koble fra ved å dra i ledningen. For å koble fra, dra i støpselet, ikke i ledningen.
- Ikke bruk maskinen hvis den er våt.
- Ikke berør matten eller materialet under skjæreprosessen, selv om matten eller materialet har sluttet å bevege seg. Håndter matten eller materialet kun når maskinen har skjøvet det helt ut.
- Hvis LED-lampen er skadet eller ødelagt, må den skiftes ut av produsenten eller et tilknyttet serviceverksted, eller en tilsvarende kvalifisert person, for å unngå at det oppstår farlige situasjoner.

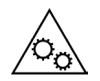

Hold fingre, hår, smykker, løse klær og andre gjenstander unna alle bevegelige deler av maskinen.

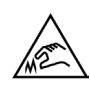

Det er spesielt viktig å være forsiktig rundt de skarpe skjærebladene.

# TA VARE PÅ DISSE INSTRUKSJONENE

| Produktspesifikasjone | r                                                                                                    |
|-----------------------|----------------------------------------------------------------------------------------------------|
| Modell                | Singer Momento 24" Craft Cutting Machine                                                                                               |
| Vekt                  | 14 kg                                                                                                    |
| Strømtilførsel        | GM60-240275-F (Foshan Shunde GUANYU-<br>DA Power Supply Co., Ltd.) eller FJ-<br>SW20172402700 (Shenzhen Fujia Appliance<br>Co., Ltd.). |

#### Interferenserklæring iht. det amerikanske tilsynsorganet Federal Communication Commission (FCC)

| For USA og Canada |                                                              |
|-------------------|--------------------------------------------------------------|
| Ansvarlig part:   | Singer Sourcing Limited LLC                                  |
|                   | 1714 Heil Quaker Boulevard, Suite 130, LaVergne, TN<br>37086 |
| Produktnavn:      | Singer Momento 24" Craft Cutting Machine                     |

Dette utstyret er i overensstemmelse med kapittel 15 i FCC-retningslinjene. Bruken er underlagt følgende to vilkår: (1) Dette utstyret skal ikke forårsake skadelig interferens og (2) dette utstyret må akseptere all interferens som mottas, inkludert interferens som kan forårsake funksjonsfeil.

For å tilfredsstille krav knyttet til radiofrekvens-eksponering, bør det opprettholdes en avstand på 8" (20 cm) eller mer mellom dette apparatet og personer, når apparatet er i bruk. For å sikre overholdelse, anbefales det at apparatet ikke brukes med kortere avstand. Den innebygde antennen som brukes for denne senderen, må ikke plasseres sammen med andre antenner eller sendere.

Dette utstyret har blitt testet og funnet å være i samsvar med begrensningene for digitalt utstyr i klasse B, i henhold til kapittel 15 i FCC-retningslinjene. Disse begrensningene er utformet for å gi tilfredsstillende beskyttelse mot skadelig interferens i en boliginstallasjon. Utstyret genererer, bruker og kan utstråle radiofrekvensenergi, og dersom utstyret ikke er montert og brukes i samsvar med bruksanvisningen, kan det oppstå skadelig interferens med annet kommunikasjonsutstyr. Det finnes imidlertid ingen garanti for at interferens ikke kan oppstå i en gitt installasjon. Dersom dette utstyret forårsaker interferens på radio- eller tv-mottak, noe man kan fastslå ved å slå av og på utstyret, bør brukeren gjøre følgende for å prøve å løse problemet:

- Flytte eller vende på mottakerantennen.
- Øke avstanden mellom utstyret og mottakeren.
- Koble utstyret til et uttak som er på en annen krets enn mottakeren.
- Kontakt din autoriserte SINGER<sup>®</sup>-forhandler eller en erfaren radio/TV-tekniker hvis du trenger hjelp.

Grensesnittkabelen som følger med, skal brukes for å sikre at begrensningene for digitalt utstyr i klasse B overholdes.

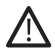

Endringer på utstyret, som ikke er uttrykkelig godkjent av parten som er ansvarlig for at det samsvarer med bestemmelsene, kan gjøre brukerens tillatelse til å betjene utstyret ugyldig.

# INNHOLD

INNLEDNING2Tiltenkt bruk2Oversikt over maskinen — forside2Oversikt over maskinen — bakside3Oversikt over tilbehør3Ekstrautstyr3

### FORBEREDELSER ......4

| Pakke ut maskinen                | 4 |
|----------------------------------|---|
| Klargjøre maskinen               | 5 |
| Maskinens frontluke — frontklaff | 5 |
| mySewnet 6                       |   |
| Programvare — Crafting Software  | 6 |
| LCD-skjerm                       | 7 |
|                                  |   |

#### **KOBLE TIL MASKINEN 8**

| Koble til via wifi | .8 |
|--------------------|----|
| Koble til via USB  | 9  |

#### MONTERING AV

| BLAD OG PENN                        | 10   |
|-------------------------------------|------|
| Montering av hus for basisblad      | 10   |
| Montering av hus for roterende blad | 11   |
| Montering av penn                   | . 12 |

### KLEMHJUL.....13

| 3 |
|---|
|   |

#### LASTE INN MATTEN.....14

# MÅTER Å SKJÆRE PÅ .....14

| Skjæring uten matte1                                         | 5 |
|--------------------------------------------------------------|---|
| Kalibrering av kamera                                        |   |
| Veiledning for venstre penn1                                 | 6 |
| Veiledning for kamerakalibrering for<br>høyre verktøyholder1 | 7 |
| Deler og tilbehør fra andre produsenter<br>18                |   |

# INNLEDNING

### Tiltenkt bruk

I disse instruksjonene beskrives optimal bruk. Dette produktet er ikke beregnet på industriell eller kommersiell bruk

Du kan også få hjelp, inndelt etter område, ved å gå til www.singer.com

Du finner en digital versjon av denne bruksanvisningen på www.singer.com

## Oversikt over maskinen – forside

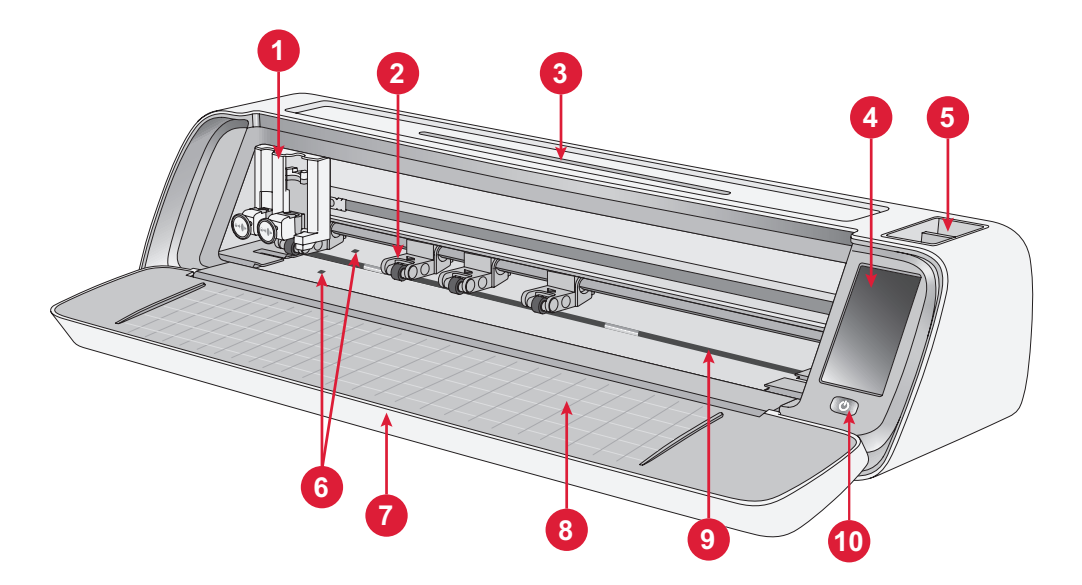

- 1. Dobbel verktøyholder
- 2. Klemhjul
- 3. Nettbrett-/telefonholder
- 4. LCD-skjerm
- 5. Oppbevaring av verktøy

- 6. Sensor for automatisk lasting
- 7. Luke
- 8. Veiledninger for matter
- 9. Stang
- 10.På/av-bryter (ON/OFF)

## Oversikt over maskinen – bakside

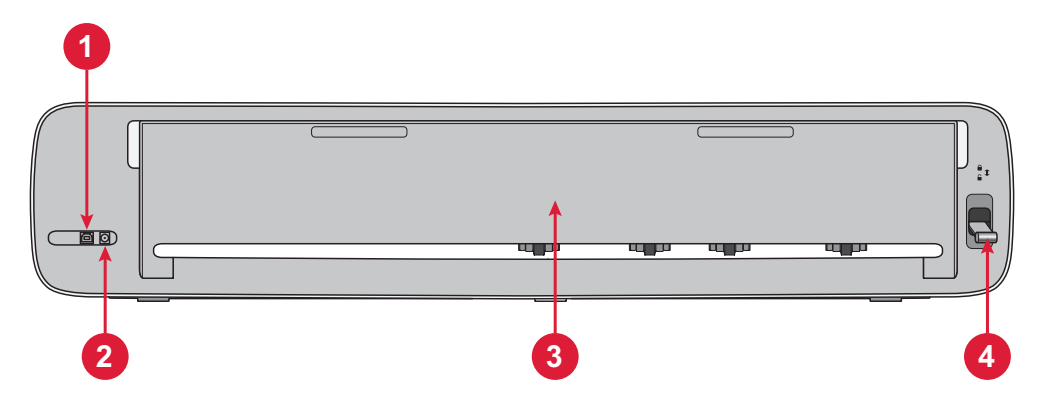

- 1. Innebygd USB-B-port for å koble maskinen til datamaskinen
- 2. Kontakt til strømledning

- 3. Luke til bakre forlengelse
- 4. Klemhjulsspak

### Oversikt over tilbehør

- 1. Standard Grip 12 X 24" matte
- 2. Strømledning og strømforsyning
- 3. USB-B-ledning
- 4. Basisblad med hus
- 5. Roterende blad med hus
- 6. Penn
- 7. Pennadapter

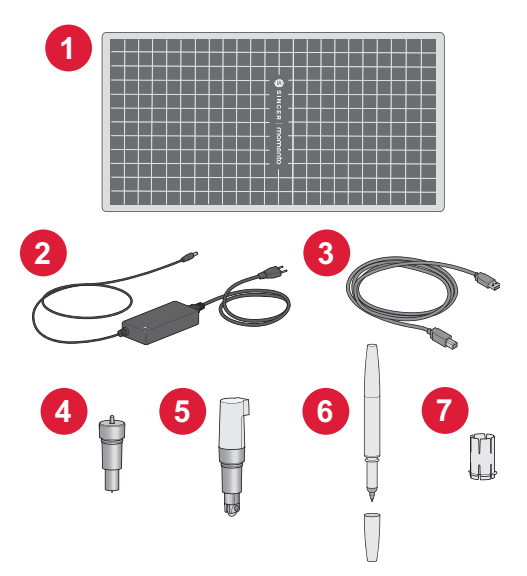

#### Ekstrautstyr

Ekstra tilbehør er tilgjengelig for maskinen. Kontakt en SINGER®-forhandler i nærheten eller gå til www.singer.com for å få vite mer.

# FORBEREDELSER

## Pakke ut maskinen

Kontroller at du har mottatt alle delene som hører til.

Fjern all beskyttende emballasje fra maskinen og tilbehøret før du slår maskinen på.

Slik fjerner du den beskyttende emballasjen:

- 1. Fjern plastposen som ligger rundt maskinen.
- 2. Åpne frontluken.
- 3. Fjern skuminnlegget som ligger rundt den doble verktøyholderen.

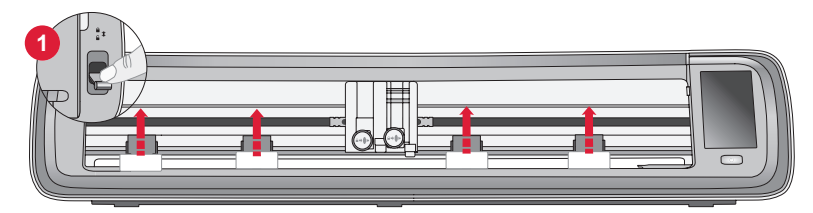

Det er klemhjulstabilisatorer i plast under hvert av de 4 klemhjulene. Slik fjerner du disse:

- 1. Senk klemhjulspaken på baksiden av maskinen til lås opp-posisjon, slik at klemhjulene heves.
- 2. Fjern alle de 4 klemhjulstabilisatorene, du finner én under hvert klemhjul.
- 3. Når alle de 4 stabilisatorene er fjernet, hever du klemhjulspaken på baksiden av maskinen til låseposisjon, slik at klemhjulene er senket.

Tips: Stabilisatorene skal sitte godt fast under klemhjulene for å hindre at de beveger seg under transport. Det kan være nødvendig å bruke noe makt når du fjerner dem. Bare pass på at klemhjulspaken er nede / låst opp når du fjerner stabilisatorene.

Skjærematten kan ha blitt litt avrundet av å ligge i esken under frakt. Hvis dette skjer, legger du matten på et flatt underlag for å rette den ut.

# Klargjøre maskinen

- Plasser maskinen på et stødig og flatt underlag. Forsikre deg om at det er nok plass både foran og bak maskinen til at materialet kan bevege seg inn og ut av maskinen mens den skjærer.
- 2. Koble strømadapteren til maskinen og plugg den deretter i et vegguttak.
- 3. Åpne maskinens frontluke.
- 4. Trykk på strømknappen under LCD-skjermen på maskinen for å slå den på. Lysene slås på og maskinhodene kalibreres.
- 5. Vent til maskinen avgir et pipesignal, noe som angir at den er klar til bruk.

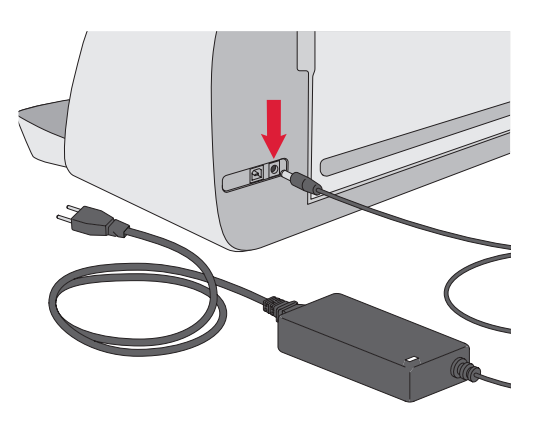

**Merk:** Etter at du har den slått av, kan det fremdeles være strøm igjen på maskinen. Dette kan gjøre at lyset lyser noen få sekunder før strømmen er forbrukt. Dette er vanlig for et energieffektivt apparat.

## Maskinens frontluke — frontklaff

Trekk forsiktig ned frontklaffen for å åpne luken. Luken er utformet slik at den lett kan åpnes og legges ned.

Når luken foran er åpen, skal den hvile flatt mot underlaget og være i flukt med skjæreområdet.

Når du er ferdig med å bruke maskinen, lukker du bare frontluken.

Merk: Den bakre forlengelsesluken gir støtte og stabilitet til større prosjekter, enten du bruker matte eller ikke. Maskinen kan brukes med den bakre forlengelsesluken oppe eller nede.

## mySewnet

Gå til mySewnet-nettstedet på www. singer.com for å komme i gang og se hva Singer Momento Craft Cutting Machine kan gjøre for deg. Her kan du opprette en gratis mySewnetkonto og laste ned gratis crafting programvare.

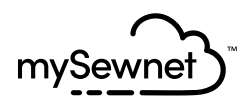

## **Crafting Software**

Singer Momento Craft Cutting Machine krever bruk av mySewnet Crafting Software.

På mySewnet finner du veiledninger og opplæringsvideoer for både nybegynnere og viderekomne i crafting. Enten du har crafting som hobby eller som yrke, kan mySewnet crafting programvare hjelpe deg med å gi kreativiteten din fritt leide og sette ideene ut i livet. Crafting

# LCD-skjerm

- 1. Wifi
- 2. Innstillinger
- 3. Åpne forhåndsinnstilt motiv
- 4. Favoritter
- 5. Gjenta forrige prosjekt
- 6. Last inn matte

# LCD-skjerm: Innstillinger

- 1. Wifi
- 2. Språk
- 3. Kamera
- 4. Skjermens lysstyrke
- 5. Innstillinger for enhet
- 6. Om

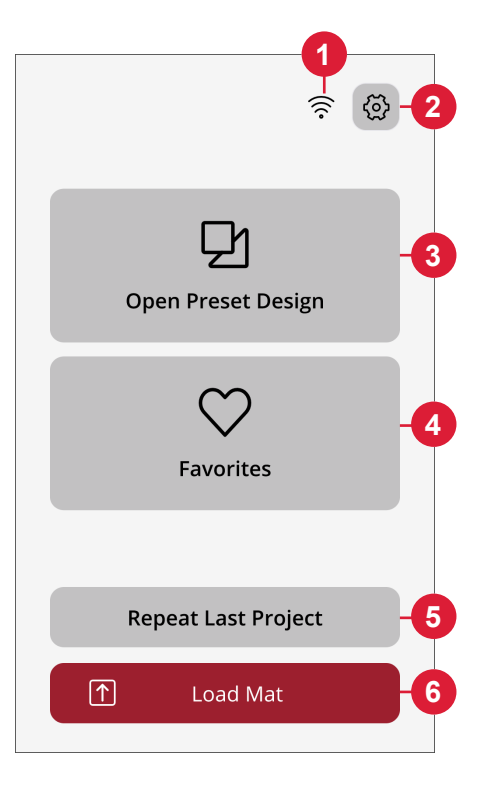

| <            | Sett     | ings | E   |
|--------------|----------|------|-----|
| (î<br>Not Co | Wifi     |      | >_  |
| え<br>Englis  | Language |      | >_( |
| Ô            | Camera   |      | >-( |
| ·ờ́·         | Screen   |      | >-( |
|              | Unit     |      |     |
|              | mm       | inch |     |
| í            | About    |      | >-( |
|              |          |      |     |
|              |          |      |     |

# **KOBLE TIL MASKINEN**

For å bruke maskinen må du kontrollere at den er koblet til en strømkilde og at den er slått på. Maskinen kan kobles til via USB eller Wifi. Det anbefales å bruke Wifi som primær tilkoblingsmetode.

# Koble til via Wifi

Følg trinnene nedenfor for å koble til maskinen.

- 1. Gå til maskinens Wifi-innstillinger og velg «Koble til nettverk».
- SSID-en og IP-adressen vises, velg «Skann»-knappen nederst på skjermen.
- 3. En liste over tilgjengelige nettverk vises, velg nettverksnavnet du vil koble til, og velg deretter Koble til.
- Når du blir bedt om det, skriver du inn Wifi-passordet og trykker på bekreftelsesknappen for å fortsette.
- 5. Vent til maskinen er koblet til nettverket. Når den er koblet til, avgir den et pipesignal som bekrefter en vellykket tilkobling.

**Ferdig!** Du skal nå kunne få tilgang til maskinen trådløst fra datamaskinen. For å bekrefte at maskinen er tilkoblet kan du prøve å sende et testskjæring til maskinen.

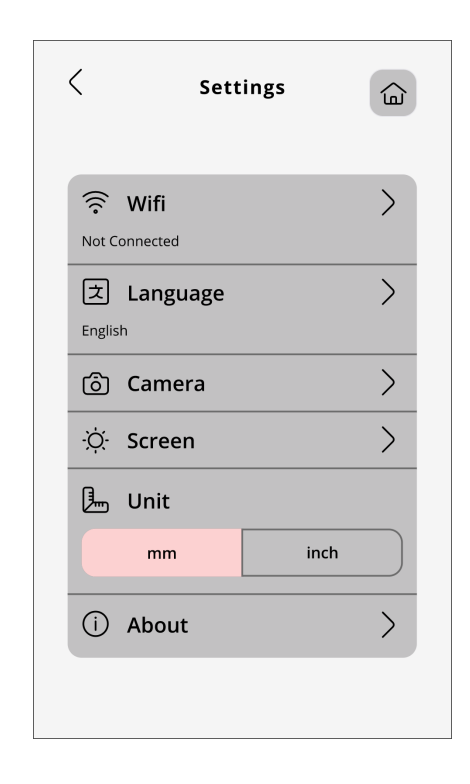

# Koble til via USB

Følg disse trinnene for å koble til via USB:

- 1. Finn USB-B-porten på baksiden av maskinen, til venstre (A).
- 2. Koble USB-ledningen til USB-Bporten (B).
- Koble den andre enden av USBledningen til en tilgjengelig USB-port på datamaskinen. Når datamaskinen er tilkoblet, skal den automatisk oppdage maskinen.
- 4. Følg fremgangsmåten for å legge til ny maskin i mySewnet Crafting Software for å koble til Singer Momento Crafting Machine. Velg metode for USB-tilkobling.

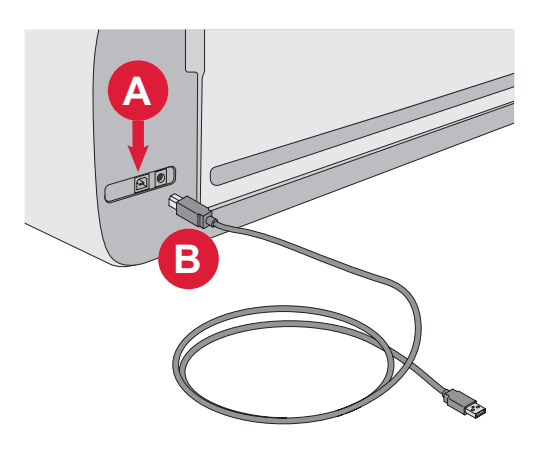

# MONTERING AV BLAD OG PENN

#### Montering av hus for basisblad

Kontroller at maskinen er slått på.

- 1. Trekk ut låsemekanismen for høyre spor.
- 2. Sett inn huset med basisbladet i høyre spor, og forsikre deg om at sporet på bladet er på linje med sporet i maskinen.
- 3. Når bladet ser ut til å være riktig plassert, skyver du låsemekanismen godt inn.
- 4. Hvis du kan bevege bladet, er det ikke satt ordentlig inn. Kontroller at låsemekanismen er riktig innrettet etter bladet.

Slik fjerner du basisbladet: Trekk ut låsemekanismen, og fjern deretter bladet fra høyre spor.

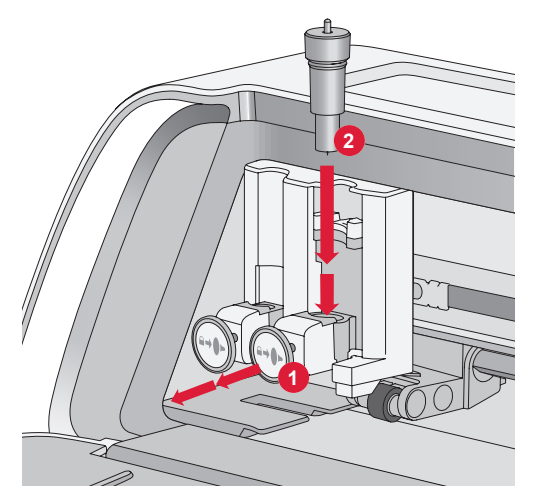

# Montering av hus for roterende blad

Kontroller at maskinen er slått på.

- 1. Trekk ut låsemekanismen for høyre spor.
- 2. Sett inn huset med det roterende bladet i høyre spor, og forsikre deg om at sporet på bladet er på linje med sporet i låsemekanismen. Det roterende huset har en unik kontakt. Dette bidrar til at maskinen gjenkjenner bruken av et spesialblad. Forsikre deg om at kontakten er satt ordentlig inn i sokkelåpningen øverst i høyre spor i den doble verktøyholderen.
- Når bladet ser ut til å være riktig plassert, skyver du låsemekanismen ordentlig på plass igjen. Bladet lyses opp hvis det er satt inn riktig.

**Merk:** Hvis bladet ikke lyses opp, er det ikke satt inn riktig. Kontroller at låsemekanismen er riktig innrettet etter bladet.

Gå til singer.com for å finne instruksjoner om utskifting av blader med mer.

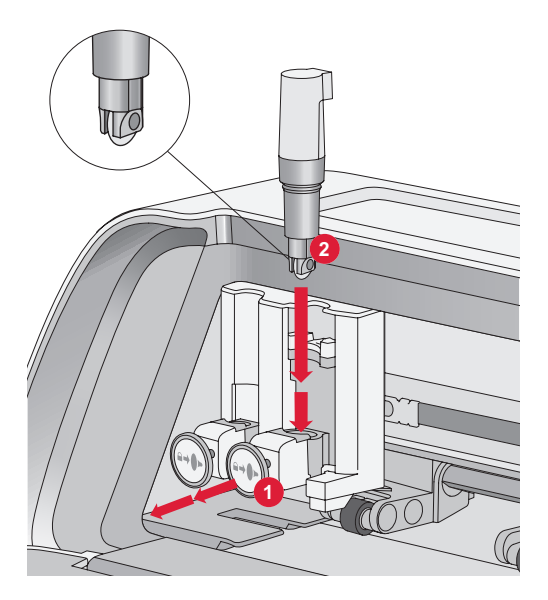

#### Montering av penn

Kontroller at maskinen er slått på.

- 1. Trekk ut låsemekanismen til venstre spor
- Stikk pennen inn i venstre spor. Kontroller at sporet på pennen er på linje med sporet på mekanismen.
- 3. Når pennen ser ut til å være riktig plassert, skyver du låsemekanismen godt inn.
- 4. Hvis du kan bevege pennen, er den ikke satt ordentlig inn. Kontroller at låsemekanismen er riktig innrettet etter pennen.

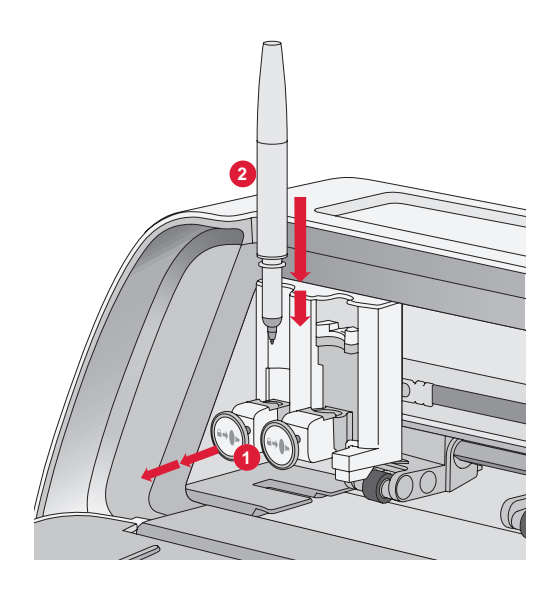

# KLEMHJUL

## Slik bruker du klemhjulene

- 1. Finn klemhjulspaken bak på høyre side av maskinen.
- 2. Skyv spaken ned (A) for å heve klemhjulene.
- 3. Juster klemhjulene for å øke bredden på matten eller bredden på materialet hvis du skjærer uten matte (B).

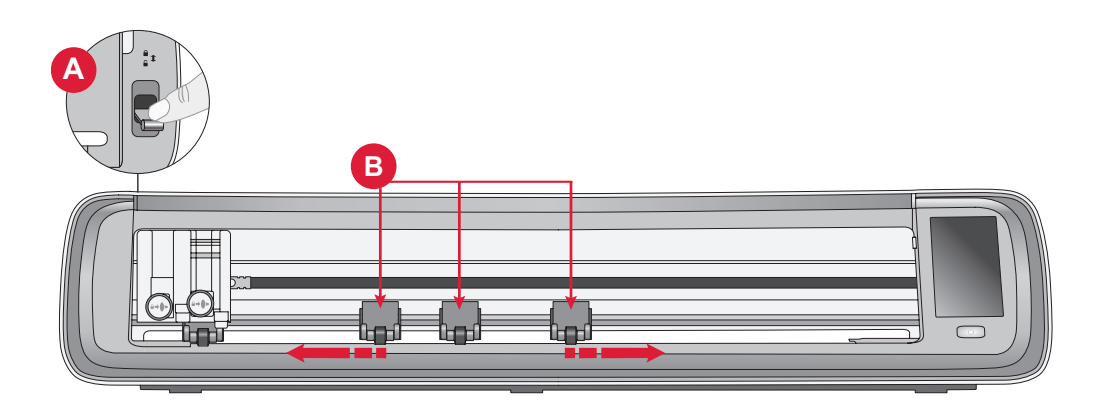

**Merk:** Høyre klemhjul må alltid være i kontakt med høyre side av materialet eller skjærematten. Klemhjulet lengst til venstre er låst og kan ikke flyttes. Dette sikrer at matten ligger stabilt under skjæreprosessen. **Merk:** For at et klemhjul skal gripe ordentlig, må det plasseres over en stang. Det er to områder der stangen mangler, klemhjulene kan ikke plasseres i disse områdene.

# LASTE INN MATTEN

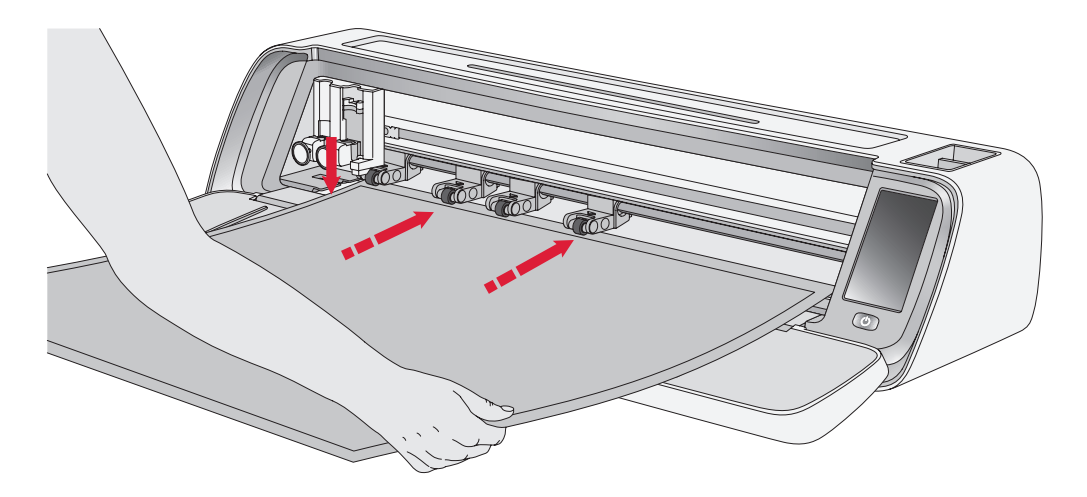

Du kan laste inn matten når som helst i prosessen før du skjærer.

- 1. Juster matten så den ligger godt inntil venstre fører.
- 2. Skyv matten fremover til den kommer i kontakt med klemhjulrullene.
- 3. På skjermen trykker du på Last matte-knappen for å laste inn matten.

# MÅTER Å SKJÆRE PÅ

Det er tre måter å skjære på: ved å bruke forhåndsinnstilte quiltemotiver på maskinens LCD-skjerm, ved hjelp av favoritter, og fra mySewnets programvare for skjæring.

Du finner mer informasjon på singer.com

 Maskinen trekker matten frem og tilbake, og stopper med den øverste kanten godt innunder klemhjulene.

**Merk:** Pass på at du ikke plasserer de midtre klemhjulene over sensoren for matten.

Trykk på utløserknappen for å ta ut matten.

## Skjæring uten matte — kun for utvalgte materialer

Skjæring uten matte er et praktisk og effektivt alternativ for en rekke materialer. På singer.com finner du en liste over materialer som det anbefales å skjære uten matte.

- 1. Skyv klemhjulspaken ned for å låse opp
- 2. For å sikre best mulig resultat må alle klemhjulene være i kontakt med materialet

Merk: Det er viktig at det ytterste klemhjulet (lengst til høyre) kommer i kontakt med materialet, slik at det transporteres riktig gjennom maskinen.

- Når klemhjulene er i riktig posisjon, hever du klemhjulspaken for å låse.
- 4. Skyv materialet fremover til det kommer i kontakt med klemhjulrullene. På skjermen trykker du på Last matte-knappen for å laste inn materialet.
- 5. Maskinen trekker materialet frem og tilbake, og stopper med den øverste kanten godt innunder klemhjulene.
- 6. Last inn motivet i appen, og velg «ingen matte» og riktig materiale.

Når skjæringen er fullført, trykker du på utløserknappen for å ta ut materialet. **Merk:** Det anbefales å utføre en testskjæring når du har justert innstillingene eller begynner på nye prosjekter. Dette sikrer at innstillingene og plasseringen av klemhjulene er riktig for å oppnå optimale resultater

## Veiledning for kamerakalibrering for venstre penn

Kamerakalibrering er en viktig prosess for å sikre presis posisjonering og nøyaktige resultater når du trykker og skjærer. Ved å følge disse trinnvise instruksjonene kan du enkelt kalibrere kameraet for optimal ytelse.

Før du begynner, må du forsikre deg om at du har følgende tilgjengelig:

- Penn (følger med maskinen)
- Kartong
- Matte

#### Instruksjoner:

- 1. Slå på maskinen.
- 2. Sett pennen ordentlig inn i venstre verktøyholder.
- 3. Plasser kartongen på matten, og sørg for at den er lagt ordentlig på plass øverst til venstre på matten.
- 4. Last matten inn i maskinen.
- 5. Trykk på innstillingsknappen på maskinens LCD-skjerm og velg Kamera.
- 6. I kamerainnstillingene velger du Juster for å åpne kalibreringsskjermbildet.
- Når du er i kalibreringsskjermbildet, velger du Just V for å starte kalibreringsprosessen for venstre penn.
- 8. Maskinen tegner automatisk et «⊞»-symbol på kartongen. La

maskinen fullføre tegningen.

- Når tegningen er fullført, trykker du midt på +-symbolet på bildet som vises på skjermen. Juster posisjonen nær midten, og bekreft ved å trykke på OK.
- 10. Maskinen oppretter automatisk en blå stiplet linje som sammenfaller med +-symbolet i bildet som er tatt. Kontroller justeringen, og når du er fornøyd, trykker du på HENT for å lagre kalibreringsparametrene.

## Kamerakalibreringsveiledning for høyre verktøyholder

Før du starter kalibreringen, må du forsikre deg om at du har følgende tilgjengelig:

- Penn og pennadapter (begge følger med maskinen)
- Kartong
- Matte

#### Instruksjoner:

- 1. Slå på maskinen.
- 2. Ta pennadapteren, og skyv inn pennen slik at den sitter ordentlig fast. Last nå inn pennen med adapteren i maskinens høyre verktøyholder.
- 3. Plasser kartongen på matten, og sørg for at den er lagt ordentlig på plass øverst til venstre på matten.
- 4. Trykk på Last matte-knappen for å laste matten inn i maskinen.
- 5. Trykk på innstillingsknappen på maskinens LCD-skjerm og velg Kamera.
- 6. I kamerainnstillingene velger du Juster for å få tilgang til kalibreringsskjermen.
- 7. Når du er i kalibreringsskjermbildet, velger du Just H for å starte kalibreringsprosessen for høyre penn.

- Maskinen tegner automatisk et «⊞»-symbol på kartongen. La maskinen fullføre tegningen.
- Når tegningen er fullført, trykker du midt på +-symbolet på bildet som vises på skjermen. Da vises det en rød + nær senterposisjonen til +-symbolet. Bekreft ved å trykke på OK.
- 10. Maskinen genererer automatisk en blå stiplet linje som sammenfaller med +-symbolet i bildet som er tatt. Kontroller justeringen, og når du er fornøyd, trykker du på HENT for å lagre kalibreringsparametrene.

## Deler og tilbehør fra andre produsenter

Garantien dekker ikke feil eller skader som er forårsaket av bruk av tilbehør eller deler fra andre produsenter.

# ÅNDSVERK

SINGER og det ovale «S»-symbolet er varemerker tilhørende The Singer Company Limited S.à.r.l. eller deres tilknyttede selskaper. MOMENTO er et varemerke tilhørende Singer Sourcing Limited LLC eller deres tilknyttede selskaper. MYSEWNET er et varemerke tilhørende KSIN Luxembourg II, S.a.r.l. ©2024 The Singer Company Limited S.à.r.l. eller deres tilknyttede selskaper. Med enerett.

Vi forbeholder oss retten til å endre maskinutstyr og utvalget av tilbehør uten forutgående varsel samt foreta endringer i ytelse og konstruksjon. Slike modifikasjoner vil alltid bli gjort for å gagne brukeren og produktet.

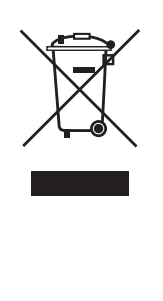

Vi gjør oppmerksom på at når dette produktet skal kastes, må det resirkuleres på en trygg måte i henhold til nasjonal lovgivning angående elektriske/elektroniske produkter. Ikke kast elektriske apparater som usortert husholdningsavfall. Benytt egne returpunkt. Kontakt lokale myndigheter for å få informasjon om hvilke returpunkter som er tilgjengelige. Når gamle apparater byttes ut med nye, kan det være at forhandleren er juridisk forpliktet til å ta inn det gamle apparatet ditt og kassere det uten ekstra kostnad.

Dersom elektriske apparater kastes på søppelfyllinger eller avfallsplasser, kan farlige stoffer lekke ut i grunnvannet, komme inn i næringskjeden og medføre helseskader.

#### PRODUSENT

VSM Group AB, **SVP WORLDWIDE** Soldattorpsgatan 3, SE-55474 Jönköping, SVERIGE

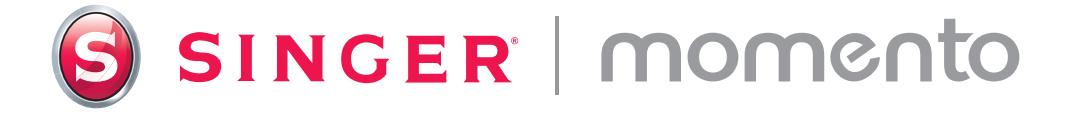

471138821A • Norwegian • ©2024 The Singer Company Limited S.à.r.l. or its Affiliates. • All rights reserved.